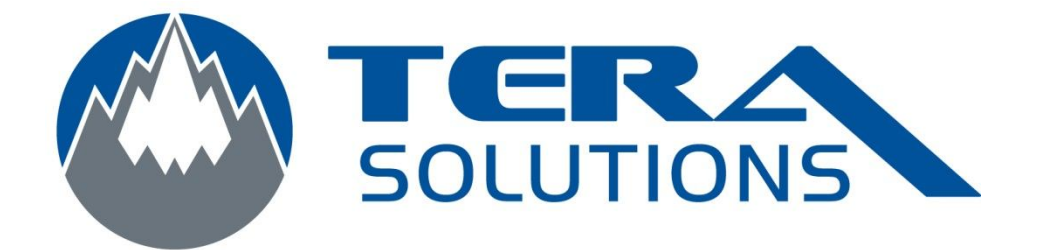

## Convertir un fichier Word .doc en .docx ou vice versa avec Word 2007

Par Tera-Solutions Inc.

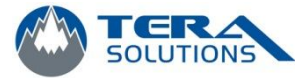

- 1. Ouvrir le fichier Word que vous voulez convertir
- 2. Cliquez sur le logo Windows dans le coin supérieur gauche

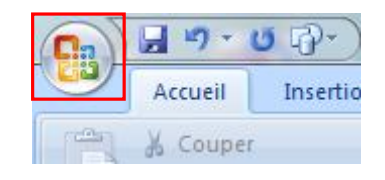

3. Placez votre souris sur *Enregistrer sous* dans la colonne de gauche et la glisser dans la colonne de droite

|                         | -0/*) | ÷                                                                                                    | Convertir fichie                                                                                        |  |
|-------------------------|-------|----------------------------------------------------------------------------------------------------|----------------------------------------------------------------------------------------------------|--|
| Nouveau                 |       | Enregistrer une copie du document                                                                     |                                                                                                    |  |
|                         |       | Document Word<br>Enregistre le document sous le f                                                     | ormat de fichier par défaut.                                                                            |  |
| <u>Enregistrer</u>      |       | Modèle Word<br>Enregistre le document en tant c<br>pour la mise en forme des futurs                   | jue modèle qui pourra être utilisé<br>documents.                                                        |  |
| Enregistrer <u>s</u> ou | s 🕨   | Document Word 97-2003<br>Enregistre une copie du docume<br>compatible avec Word, versions S           | nt qui sera entièrement<br>97 à 2003.                                                                   |  |
| Im <u>p</u> rimer       | •     | Rechercher des compléments po<br>Informations complémentaires su<br>l'enregistrement dans d'autres fo | u <b>r d'autres <u>f</u>ormats de fichier</b><br>ur les compléments pour<br>ormats tels que PDF ou XPS. |  |
| Pr <u>é</u> parer       | •     | Autres formats<br>Ouvre la boîte de dialogue Enreg                                                    | gistrer sous afin de choisir parmi                                                                      |  |
| Envoyer                 | ×     | tous les types de fichiers possibl                                                                    | es.                                                                                                    |  |
| Pu <u>b</u> lier        | •     |                                                                                                    |                                                                                                    |  |
| Eermer                  |       |                                                                                                    |                                                                                                    |  |
|                         |       | [                                                                                                    | A Options Word X Ouitter W                                                                              |  |

4. Pour enregistrer le document dans le format .doc, sélectionnez *Document Word* 97-2003 et pour le format .docx, sélectionnez *Document Word*.

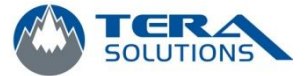

5. Choisissez l'emplacement ou vous voulez enregistrer votre fichier et lui donnez un nom

| Organize 🔻 🛛 New fol | der                         |                | ≣≡ ▼ (€          |            |  |
|----------------------|-----------------------------|----------------|------------------|------------|--|
| 2511                 | Name                        | Date modified  | Туре             |            |  |
| 🕞 Libraries          | MSOCache                    |                | 2010-09-29 09:46 | File folde |  |
| Documents            | DDF                         |                | 2011-02-02 16:30 | File folde |  |
| Music                | 📕 PerfLogs                  |                | 2011-02-02 10:12 | File folde |  |
| Pictures             | 📙 Program Files             |                | 2011-02-02 16:59 | File folde |  |
| Videos               | 🔋 🥛 ProgramData             |                | 2011-02-02 16:59 | File folde |  |
|                      | 🔒 temp_phw                  |                | 2010-10-19 15:53 | File folde |  |
| Computer             | 🔒 🔒 Users                   |                | 2010-12-09 12:37 | File folde |  |
|                      | 🍶 wamp                      |                | 2011-01-17 15:30 | File folde |  |
|                      | Windows                     |                | 2011-02-10 10:54 | File folde |  |
|                      |                             | III            |                  |            |  |
| Nom de fichier : Ent | rez le nom de votre fichier |                |                  | 3          |  |
| Type : Doc           | ument Word                  |                |                  |            |  |
| Authors:             |                             | Tags: Add a ta | g                |            |  |
| Er Er                | nregistrer la<br>niniature  |                |                  |            |  |

6. Cliquez sur *Enregistrer*